Steps to Run a "Fuel Program Utilization" Report in ARI

In ARI Insights, click on the <u>Reporting</u> tab in the top black ribbon then click on <u>Reporting HUB</u>

|                    |                                                                                | Sigints  |           |                                | DASHBOARDS 😽                                                             | QUICK SEARCH 🤟             | FEEDBACK <table-cell></table-cell> | FAVORITES 🖌                                   | SAVED SEARCHES 😽                              |      |
|--------------------|--------------------------------------------------------------------------------|----------|-----------|--------------------------------|--------------------------------------------------------------------------|----------------------------|------------------------------------|-----------------------------------------------|-----------------------------------------------|------|
|                    | SEARCH VEHICLES                                                                | ORDERING | REPORTING | COMMUNICATION                  | TELEMATICS                                                               |                            |                                    |                                               | ٩                                             |      |
|                    |                                                                                |          |           | R                              | Reporting H                                                              | ub                         |                                    |                                               |                                               |      |
|                    | New Hub Reg<br>Build a new hub report us<br>wizard interface or drag<br>CREATE | port ?   | 2         | Sear<br>Browse and<br>covering | rch BI Template<br>d access a library of<br>a diverse array of t<br>FIND | es ?<br>f reports<br>opics | Viev                               | Schedule<br>v and manage y<br>schedu<br>SCHED | Listing 3<br>our active report<br>les<br>ULES |      |
| Лу Hub Reports (0) |                                                                                |          | Tem       | plates (76)                    | NSES                                                                     | Hub Inbox                  |                                    | Cu                                            | SR82 Telematics Summary                       |      |
| ,<br>              |                                                                                |          | FIXED AND | OPERATING EXPE                 | NSES                                                                     |                            |                                    |                                               | 5R82 Telematics Sumr                          | nary |

Click Find in the <u>Search BI Templates</u> box.

## REPORTINGCOMMUNICDashboard HomeDashboard StoreFleetstats ReportsReporting HubReporting Template Search

|                                            |                                                              | SEARCH VEHICLES OR                                                   |                                    | PORTING COMMUNICATION TELEM                                | IATICS      |                         |  |
|--------------------------------------------|--------------------------------------------------------------|----------------------------------------------------------------------|------------------------------------|------------------------------------------------------------|-------------|-------------------------|--|
| Find Reports (Client)                      |                                                              |                                                                      |                                    | •                                                          |             |                         |  |
| Easily filter the listing of               | Country                                                      |                                                                      | Search                             | 1 Term                                                     | Search      |                         |  |
| reports by selecting from                  | USA                                                          | •                                                                    | Ente                               | er Keyword                                                 |             | $\searrow$              |  |
| the drop downs or using the Keyword search | Report Topic                                                 |                                                                      |                                    | Use a keyword to search repor                              | t           |                         |  |
|                                            | Fuel                                                         | *                                                                    |                                    | titles and descriptions                                    |             |                         |  |
| Reports Report Name                        |                                                              | Description                                                          |                                    |                                                            | Report Type | Report Access Count 🔺 💡 |  |
| PIN REPORT AND LAST PIN TRAI               | PIN transaction and last use date                            |                                                                      |                                    | Fuel                                                       | 1579        |                         |  |
| FUEL STATISTICS AND MPG                    |                                                              | Counts by client, division, asset ty asset type.                     | pe. Usage by                       | y client, division, asset type. MPG by                     | Fuel        | 1426                    |  |
| FUEL REPORT                                | Transactions, Co2, Expense by fue<br>PINs, Month and Quarter | el type, cost                                                        | per Gallon, CPG/month, Drivers and | Fuel                                                       | 1210        |                         |  |
| FUEL AND TANK EXCEPTION-WEX                |                                                              | Exception reporting for: Tank Cap<br>Matched Fuel Types Non-Fuel Pur | acity Violatio<br>rchase Multij    | on Premium Fuel Purchase Mis-<br>ple Transactions in a day | Fuel        | 1052                    |  |
| FUEL PROGRAM UTILIZATION                   |                                                              | Fuel Program Utilization: Number using program.                      | of vehicles of                     | on Program vs. number of vehicle                           | Fuel        | 667                     |  |

- In the <u>Report Topic</u> field dropdown, click "Fuel" and hit Search button
- Click on "<u>Fuel Program Utilization</u>" in the Report Name box and it will bring up the Prompts Screen

| 🚽 Document 🗸 View 🖌   🚈   🏦   🦃 !          | (≈   H ◀ 1 /1 ► H                             |                                 |                        |
|--------------------------------------------|-----------------------------------------------|---------------------------------|------------------------|
|                                            | Fuel Program U                                | ilization                       |                        |
|                                            |                                               | #ERROR                          |                        |
| # of Vehicles in FUEL Program:             | # of Vehicles Utilized FUEL Program           | n: % Vehicles Utili             | zation: % Last refresh |
|                                            |                                               |                                 |                        |
| Prompts                                    |                                               |                                 | ×                      |
| Reply to prompts before running the query  |                                               |                                 |                        |
| Enter Starting Period Date:                |                                               |                                 |                        |
| Enter Ending Period Date:                  |                                               |                                 |                        |
|                                            |                                               |                                 |                        |
|                                            |                                               |                                 |                        |
|                                            |                                               |                                 |                        |
|                                            |                                               |                                 |                        |
|                                            |                                               |                                 |                        |
|                                            |                                               |                                 |                        |
|                                            |                                               |                                 |                        |
|                                            |                                               |                                 |                        |
|                                            | Enter Starting Period Date:                   |                                 |                        |
|                                            |                                               |                                 |                        |
|                                            |                                               |                                 |                        |
|                                            |                                               |                                 |                        |
|                                            |                                               |                                 |                        |
|                                            |                                               |                                 |                        |
|                                            |                                               |                                 |                        |
|                                            |                                               |                                 |                        |
|                                            |                                               |                                 |                        |
|                                            |                                               |                                 |                        |
|                                            |                                               |                                 |                        |
| More Information                           |                                               |                                 |                        |
| Select or type the values you want to retu | rn to reports for each prompt displayed here. |                                 |                        |
|                                            |                                               |                                 |                        |
|                                            |                                               |                                 | Run Query Cancel       |
|                                            |                                               |                                 |                        |
|                                            |                                               |                                 |                        |
| K ∢ ► X 🖹 Summary 📄 Detail                 | Fuel Utilization By Division                  | uel Utilization By Prefix 📄 Rep | ort Description        |

• Enter your beginning and ending dates in the appropriate fields and click "Run Query".

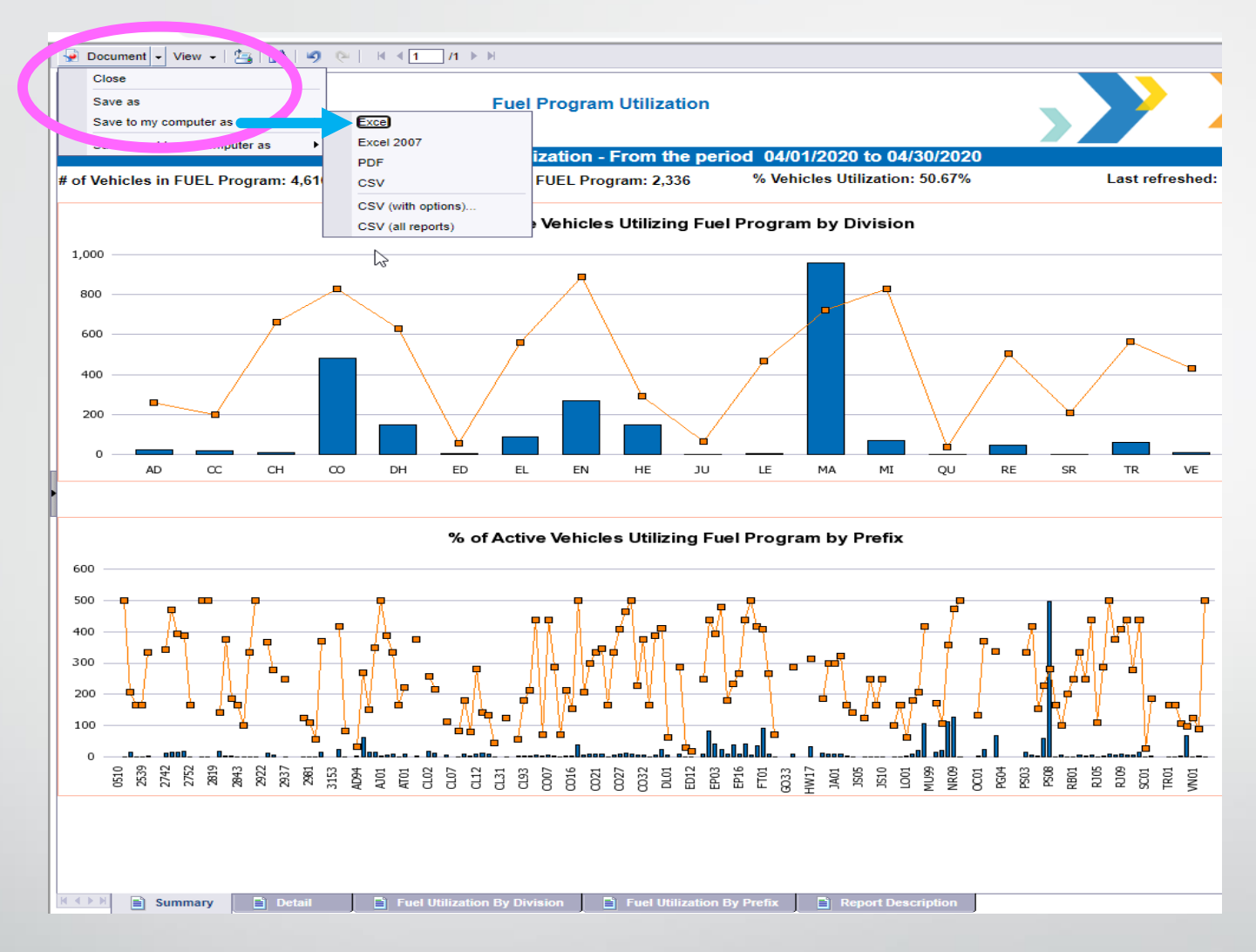

- Once the report comes up click the "Document " dropdown in the top left corner and "Save to My Computer As...." Excel" to export the file.
- Once the report downloads you will be able to save it.

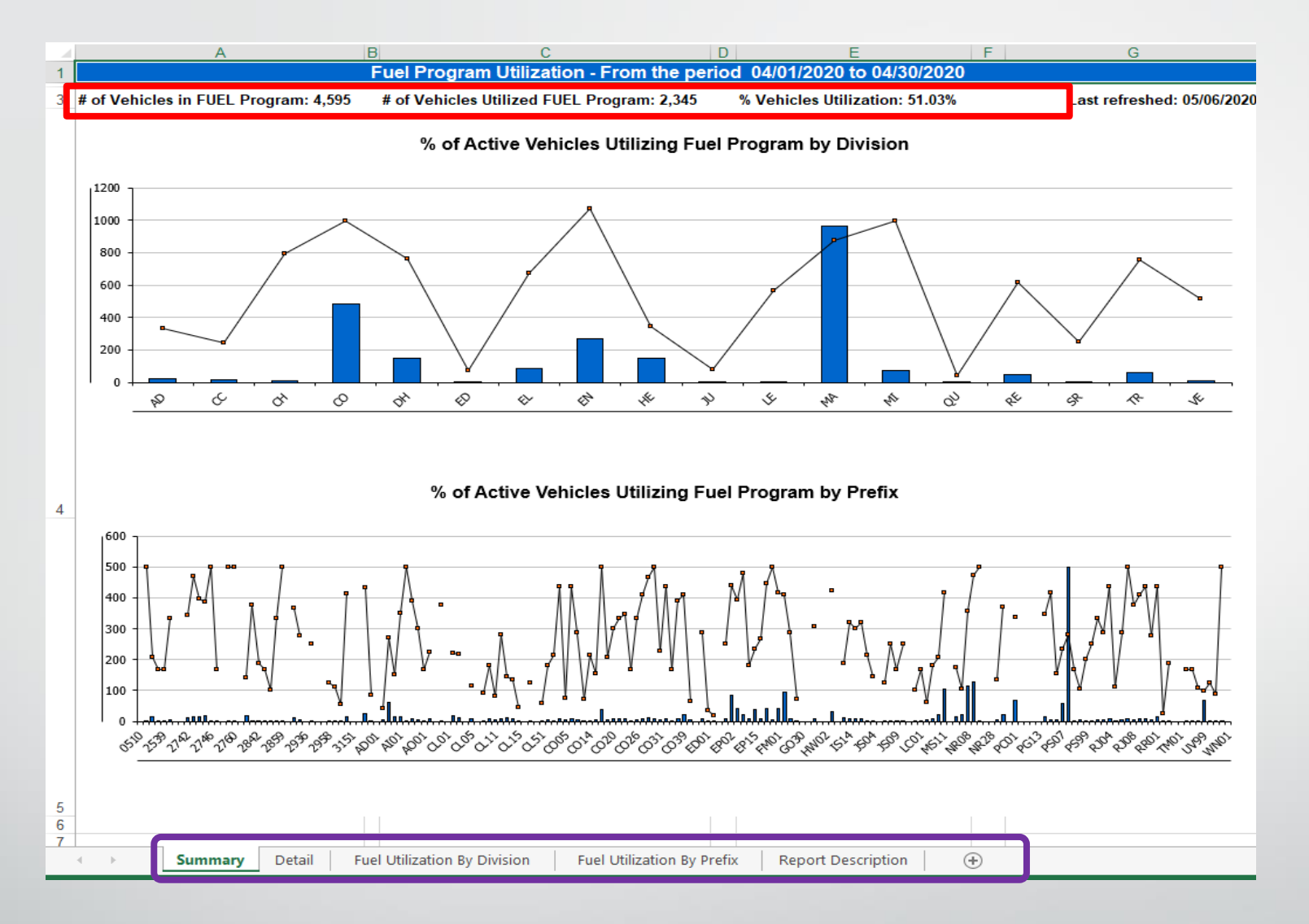

- The downloaded report looks like this when you open it.
- At the top you will find relevant totals for the reporting period.
- Along the bottom are tabs for worksheets containing a variety of information.
- If you ever have questions please don't hesitate to contact Fleet Management
- Email: <u>Fleet@wv.gov</u> or call (855) 817-1910